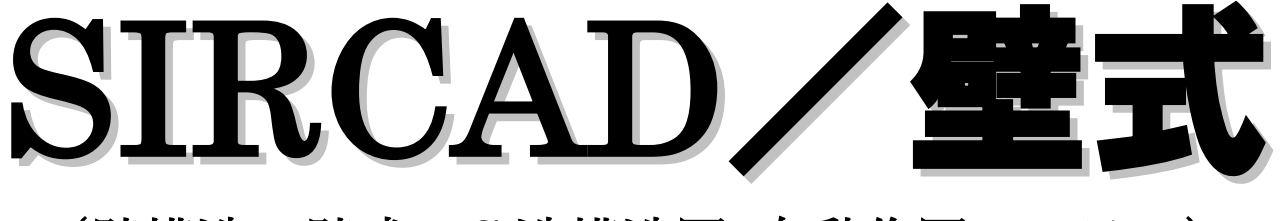

(壁構造・壁式 RC 造構造図 自動作図システム)

# インストールマニュアル

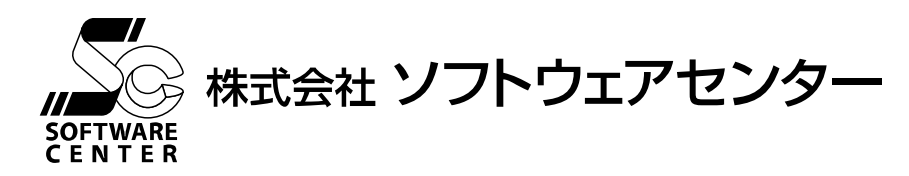

技術協力 JSC 株式会社

<Program Ver2.0>

# ご注意

- このソフトウェアおよびマニュアルの全部若しくは一部を無断で使用、複製することはできません。
- ソフトウェアは、コンピュータ1台に付き1セット購入が原則となっております。
- このソフトウェアおよびマニュアルは、本製品の使用許諾契約書のもとでのみ使用することができます。
- このソフトウェアおよびマニュアルを運用した結果による影響に関しては、いっさい責任を負いかねますのでご了承ください。
- このソフトウェアをご使用になるには、別掲の「ソフトウェア使用許諾条項」にご同意いただくことが必要です。ご使用と同時に、 同条項へのご同意があったものとさせていただきます。
- CAB32.DLL はフリーソフトウェアです。著作権等は以下の通りです。 This dynamic link library is based in part on the Microsoft's CAB·SDK. Copyright © Microsoft Corporation 1993-1997 All Rights Reserved. Copyright © K.Miyauchi 1997-2001 All Rights Reserved.

商標について

- 日本語 Microsoft® Windows®7は米国マイクロソフト・コーポレーションの登録商標です。
- 日本語 Microsoft® Windows® 8.1 は米国マイクロソフト・コーポレーションの登録商標です。
- 日本語 Microsoft® Windows® 10 は米国マイクロソフト・コーポレーションの登録商標です。

| 目 | 次 |
|---|---|
| 日 | 伙 |

| 1                   | インストール1       |
|---------------------|---------------|
| 2                   | ネットワーク認証に関して8 |
| 3<br>3.<br>3.<br>3. | 起動方法          |
| 4                   | アンインストール方法18  |

## 1 インストール

- 1) 実行中のプログラムを全て終了させてください。
- 2) 『SIRCAD/壁式 (Ver2)』を実行するログイン名で、ログインし直します。 その時の、ログイン名は、必ず**管理者権限**のものを使用してください。
- 3) 『SIRCAD/壁式 (Ver2)』の CD-ROM をセットすると、自動的にセットアッププログラムが 起動します。自動的に起動しない場合は、CD-ROM 内の Install.exe を直接実行してください。

| CD AutoPlay                                                                                                    |                       |
|----------------------------------------------------------------------------------------------------|-----------------------|
| 初期化中Wise Installation Wizard                                                                                                    | 画面に自動的に表示されます         |
| GOIL                                                                                                    |                       |
| 場 SIRCAD/壁式(Ver2) インストール                                                                                                    | ×                     |
| SIRCAD/壁式(Ver2)インストー                                                                                                    | ール                    |
| インストールする項目を選択してください                                                                                                    |                       |
| SIRCAD/壁式(Ver2)のインストール                                                                                                    |                       |
| ユーザーライセンス管理ツールのインストール                                                                                                    |                       |
| SCViewerのインストール                                                                                                    |                       |
| Windows Installer 3.1のインストール                                                                                                    |                       |
| .NET Framework 2.0 SP2 (32bit)のインストール                                                                                                  |                       |
| .NET Framework 2.0 SP2 日本語 Language Pack (32bit)のインスト                                                                                  | - <i>и</i>            |
| .NET Framework 2.0 SP2 (64bit)のインストール                                                                                                  |                       |
| .NET Framework 2.0 SP2 日本語 Language Pack (64bit)のインスト                                                                                  |                       |
| .NET Framework 4.0のインストール                                                                                                    |                       |
| .NET Framework 4.0 日本語 Language Packのインストール                                                                                            |                       |
| 「Windows Installer 3.1」、「.NET Framework 2.0」および「.NET Fran<br>は、「.NET Framework 2.0」および「.NET Framework 4.0」がインスト<br>い場合のみ、インストールしてください。 | nework 4.0」<br>ールされてな |
| Software                                                                                                    | 終了                    |

以下の順でインストールを行います。

- ①[SIRCAD/壁式 (Ver2) のインストール]をクリックし、インストールします。 ↓
- ②[ユーザーライセンス管理ツールのインストール]をクリックし、インストールします。 ※ネットワーク認証で起動する際に必要です。

 $\downarrow$ 

③[SCViewer のインストール]をクリックし、インストールします。 ※3D モデルを表示する際に必要です。

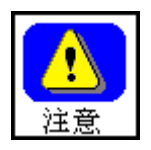

「.NET Framework 2.0」がインストールされていない場合は、 次のインストールを順次行ってください。

[Windows Installer 3.1 のインストール] [.NET Framework 2.0 SP2 のインストール] [.NET Framework 2.0 SP2 日本語 Language Pack のインストール]

※お使いの PC によって、32bit または 64bit のどちらかをインストールしてください。

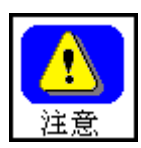

「.NET Framework 4.0」以上がインストールされていない場合は、 次のインストールを順次行ってください。

> [Windows Installer 3.1 のインストール] [.NET Framework 4.0 のインストール]

[.NET Framework 4.0 日本語 Language Pack のインストール]

4) 『SIRCAD/壁式 (Ver2)』のインストール

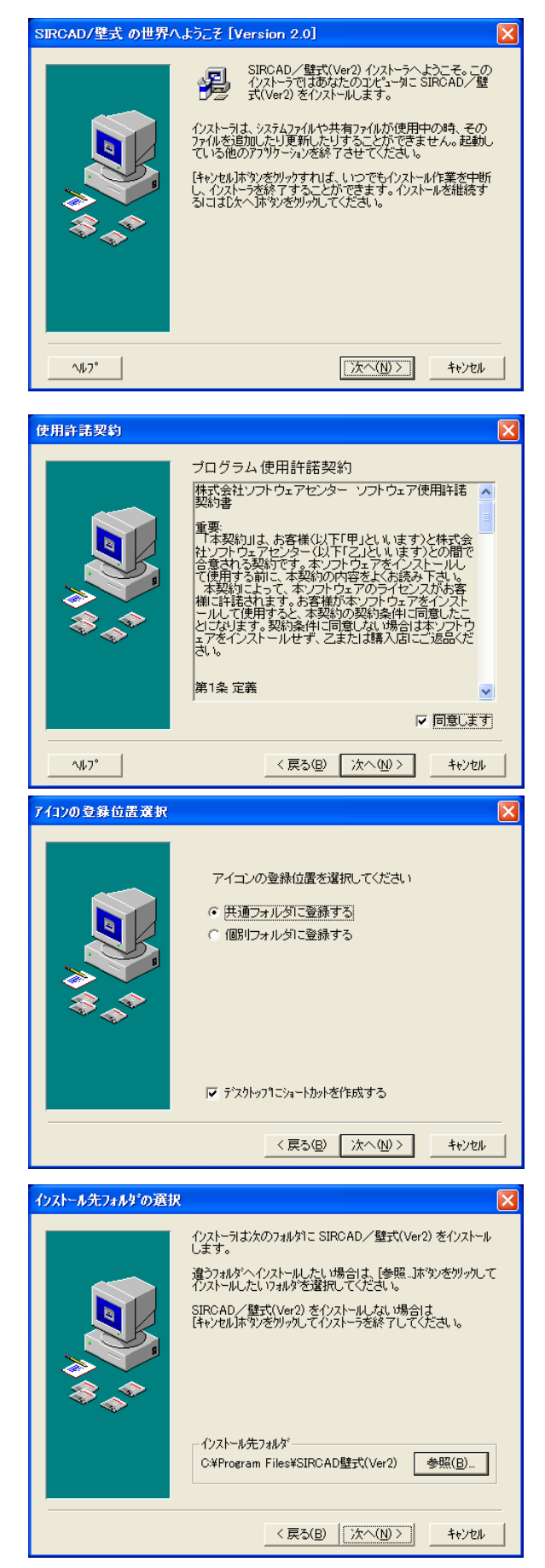

[次へ(N)] をクリックします。

プログラム使用許諾契約に同意した場合は、 「同意します」にチェックをつけてください。

[次へ(N)] をクリックします。

起動時のアイコンを共通フォルダに作成す るか、個別フォルダに作成するかを選択しま す。 デスクトップにショートカットを作成する 場合は、その項目にチェックをつけてくださ い。

[次へ(N)] をクリックします。

インストール先フォルダを確認し、異なる場 所にインストールする場合は、[参照(B)] ボ タンをクリックして変更します。

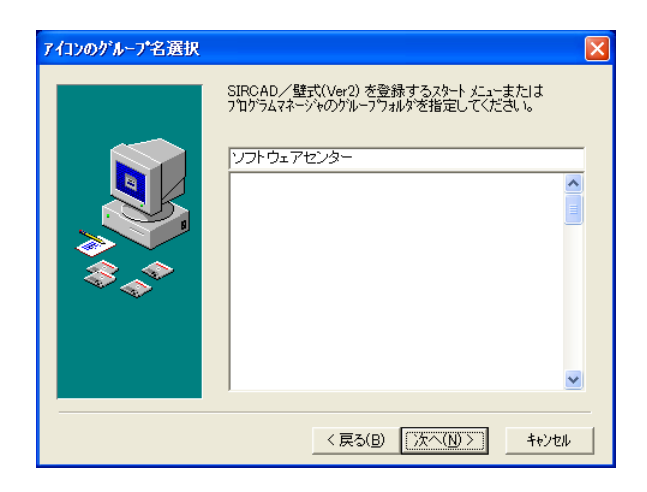

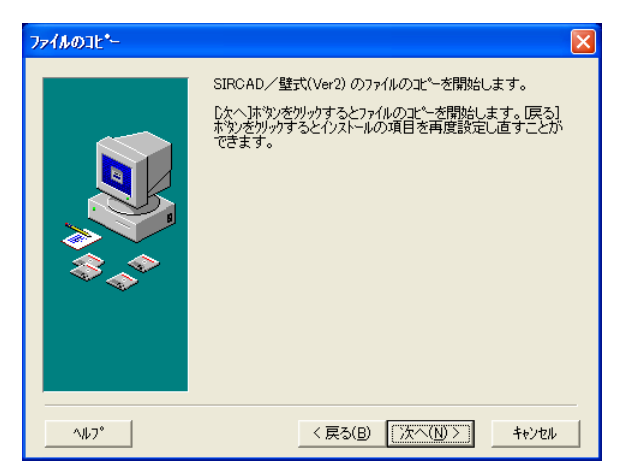

| プログラム登録の確認                                                     |  |  |  |  |
|----------------------------------------------------------------|--|--|--|--|
| ここでプログラムをこのコンビュータに登録することができます。<br>ゴログラムを登録すると 如同起動時に去見く起動することが |  |  |  |  |
| できます。<br>7泊グラムをこのコンピュータに登録しますか。                                |  |  |  |  |
|                                                                |  |  |  |  |
| Iまい(Y) いいえ(N)                                                  |  |  |  |  |

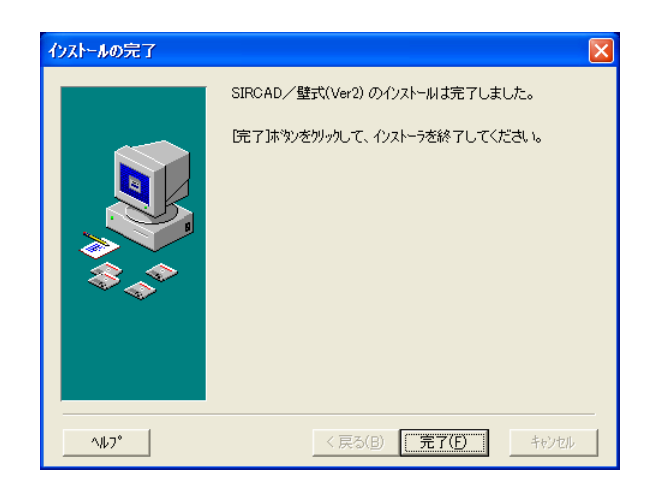

アイコンのグループ名を指定します。 初期値として、「ソフトウェアセンター」が 指定されています。

[次へ(N)] をクリックします。

[次へ(N)] をクリックします。

初回起動時に行われる最適化を、ここで実行することで、初回の起動時間が短縮されます。

最適化をここで行う場合は[はい(Y)]を、初回 起動時に最適化を行う場合は[いいえ(N)]を クリックします。

[完了(F)] をクリックします。

5) ユーザーライセンス管理ツールのインストール

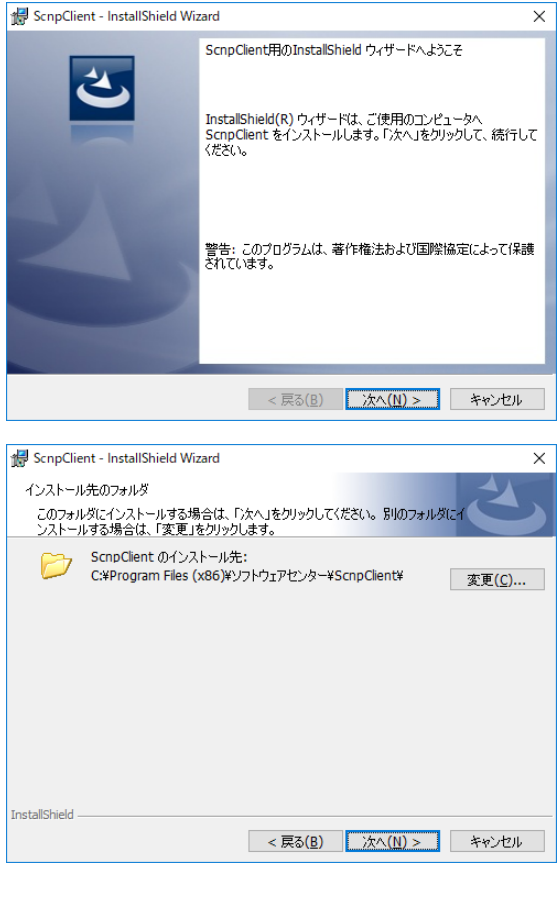

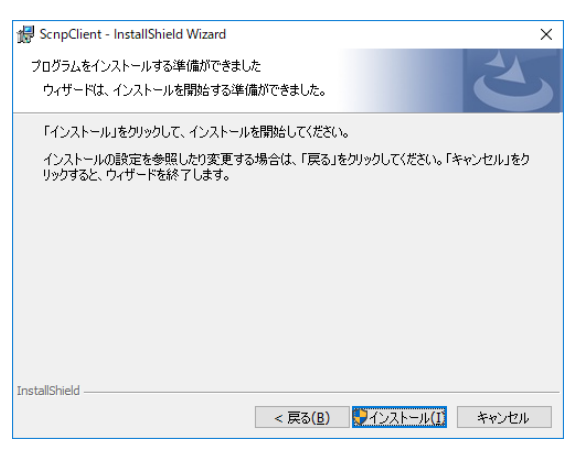

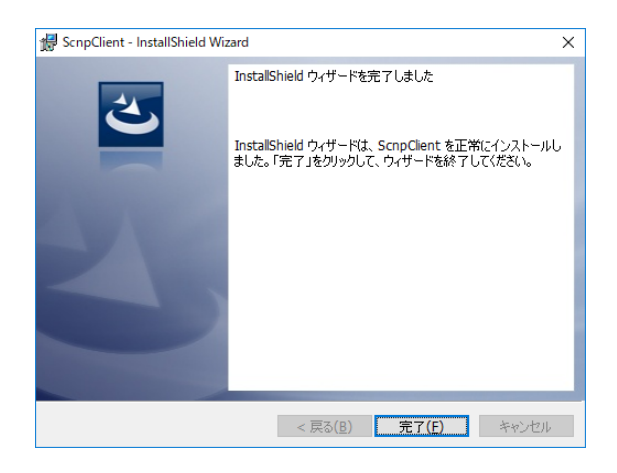

[次へ(N)] をクリックします。

インストール先フォルダを確認し、異なるフ オルダにインストールする場合は、[変更(C)] ボタンをクリックして変更します。

[次へ(N)] をクリックします。

[インストール(I)]をクリックします。

[完了(F)]をクリックします。

6) SCViewer のインストール

| <ul> <li>び SCViewer セットアップ</li> <li>次のコンポーネントがコンピューダにインストールされます:</li> <li>✓isual C++ ランタイム ライブラリ (x86)</li> <li>これらのコンポーネントをインストールしますか?</li> </ul> | [SCViewer のインストール]をクリックすると、<br>左記の画面が表示されます。 |
|----------------------------------------------------------------------------------------------------|----------------------------------------------|
| [キャンセル] を選ぶとセットアップを中止します。<br>インストール(D キャンセル(C)                                                                                                    | [インストール(I)] をクリックします。                        |
| Microsoft Visual C++ 2005 Redistributable                                                                                                    |                                              |
| Windows に Microsoft Visual C++ 2005 Redistributable を設定しています。しばらくお待ちください。                                                                          |                                              |
| 必要な情報を集めています                                                                                                    |                                              |
| キャンセル                                                                                                    |                                              |
|                                                                                                    |                                              |
| 🖞 SCViewer 🗖 🗖 💌                                                                                                    |                                              |
| SCViewer セットアップ ウィザードへようこそ                                                                                                    |                                              |
| インストーラは SCViewer をインストールするために必要な手順を示します。                                                                                                    |                                              |
|                                                                                                    |                                              |
|                                                                                                    |                                              |
| この製品は、著作権に関する法律および国際条約により保護されています。この製品の全部<br>または一部を無断で複製したり、無断で複製物を頒布すると、著作権の侵害となりますのでご<br>注意ください。                                                 |                                              |
|                                                                                                    |                                              |
| < 戻る(B) 【次へ(D)>】                                                                                                    | L伏ハ(N)」をクリツクしよす。                             |
|                                                                                                    |                                              |
|                                                                                                    |                                              |

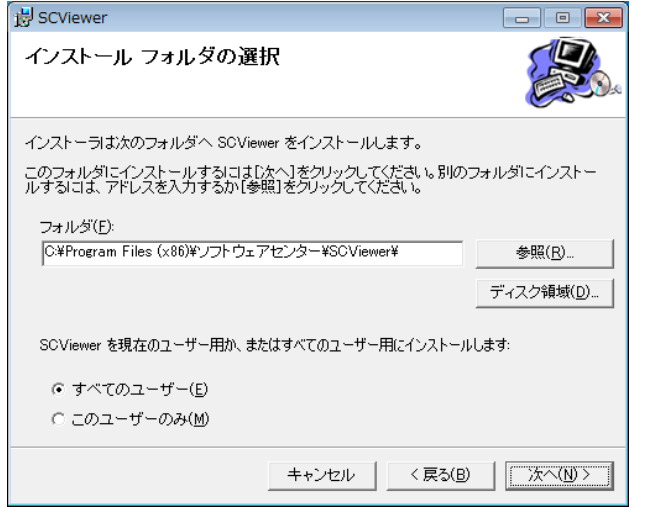

インストール先フォルダを確認し、異なる場所に インストールする場合は、[参照(R)] ボタンをク リックして変更します。

SCViewer を現在のユーザーのみにインストー ルするか、すべてのユーザーにインストールする かを選択します。

[次へ(N)] をクリックします。

| BCViewer                |         |                  |          |
|-------------------------|---------|------------------|----------|
| インストールの確認               |         |                  |          |
| SCViewer をインストールする準備がでる | きました。   |                  |          |
| [次へ]をクリックしてインストールを開始    | してください。 |                  |          |
|                         |         |                  |          |
|                         |         |                  |          |
|                         |         |                  |          |
|                         |         |                  |          |
|                         |         |                  |          |
|                         |         |                  |          |
|                         |         |                  |          |
|                         | キャンセル   | < 戻る( <u>B</u> ) | <u>★</u> |

[次へ(N)] をクリックします。

| 😸 SCViewer            |         |         |         |
|-----------------------|---------|---------|---------|
| SCViewer をインストール      | しています   |         |         |
| SCViewer をインストールしています | •       |         |         |
| お待ちください               |         |         |         |
|                       | ++>/2// | < 戻る(B) | 汰へ(M) > |

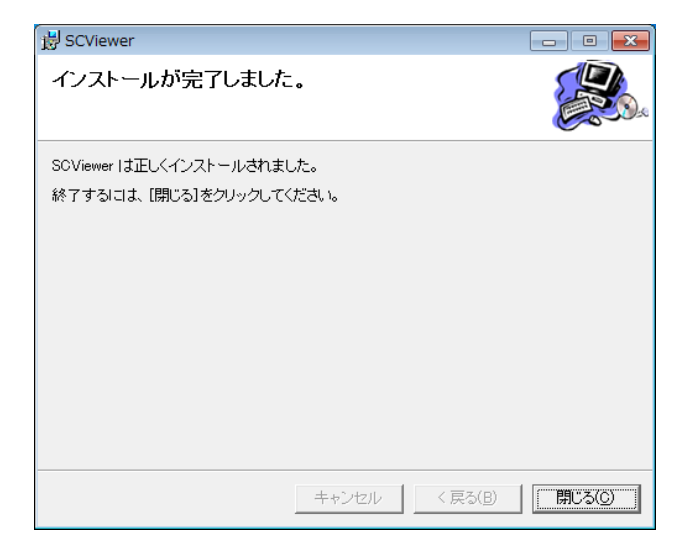

[閉じる(C)] をクリックします。

2 ネットワーク認証に関して

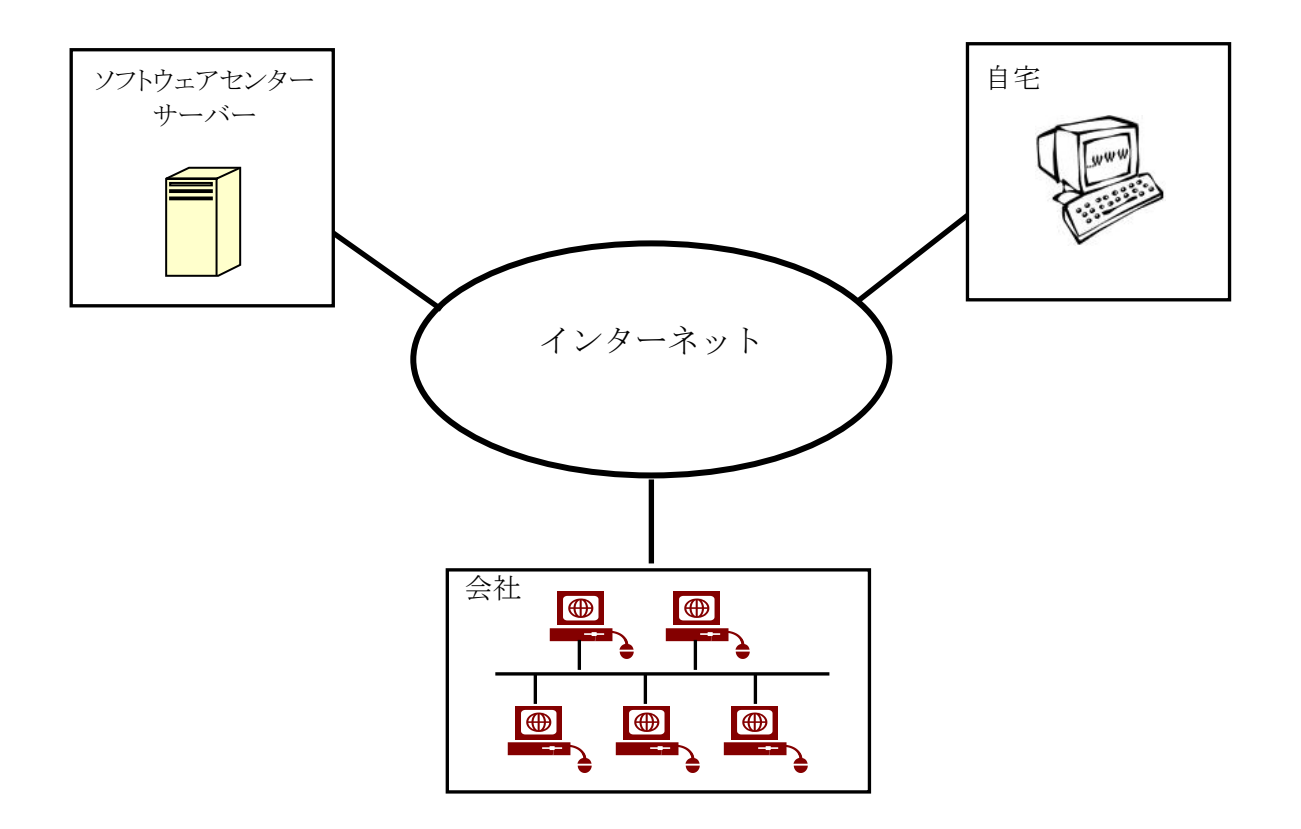

ネットワーク認証とは、インターネットを利用して『SIRCAD/壁式 (Ver2)』のライセンス管理 を行う仕組みをいいます。従来は、ハードプロテクトを使用していたため、紛失、破損、OS とプロ テクトドライバーのバージョンの不一致などのトラブルが発生していました。ネットワーク認証は、 ハードプロテクトを取り付ける必要がないため、その様なトラブルが発生しません。以下は、ネット ワーク認証に関する特徴です。

<u>特徴</u>

- ・購入していただいたライセンス数の PC で同時に『SIRCAD/壁式 (Ver2)』を使用することができます。
- ・ライセンスを返却しない限り、ライセンスは PC に保持され、インターネットでの弊社サーバーへの 問い合わせは行いませんので、インターネットに接続していない環境でも使用可能です。
- ・『SIRCAD/壁式 (Ver2)』を自宅にもインストールし、会社でライセンスを返却し、自宅でライセン スを取得することで、自宅でも使用可能です。
- ・購入時に、ユーザ ID とパスワードをお知らせします。そのユーザ ID とパスワードでログインし、ラ イセンスを取得し『SIRCAD/壁式 (Ver2)』を起動します。『SIRCAD/壁式 (Ver2)』の終了時に は、ライセンスの返却を行うかどうかの問合せがありますので、どちらかを選択することができます。
- ・パスワードはログイン時に変更することができます。

## 3 起動方法

#### 3.1 起動

アイコンをダブルクリックまたは画面左隅にあるタスクバーの「スタート」 🌄 ボタンをクリックします。

- ・スタートメニューからの起動
  - 1) [スタート]ボタンをクリックしてください。
  - 2) [すべてのプログラム]をクリックしてください。
  - 3) [ソフトウェアセンター]をクリックしてください。
  - 4) 『SIRCAD/壁式 (Ver2)』をクリックしてください。
  - 5) ログイン画面が表示されます。
  - 6) 『SIRCAD/壁式 (Ver2)』購入時のユーザ ID およびパスワードを入力してください。

※ Windows 8.1 で、スタートメニューがない場合の起動方法

- 1) マウスカーソルを画面右上に合わせます。
  - 2) 表示されるチャーム画面から[検索]アイコンを選択します。
  - 3) アプリの一覧画面が現れます。
  - 4) 一覧から『SIRCAD/壁式 (Ver2)』アイコンをクリックして起動します。

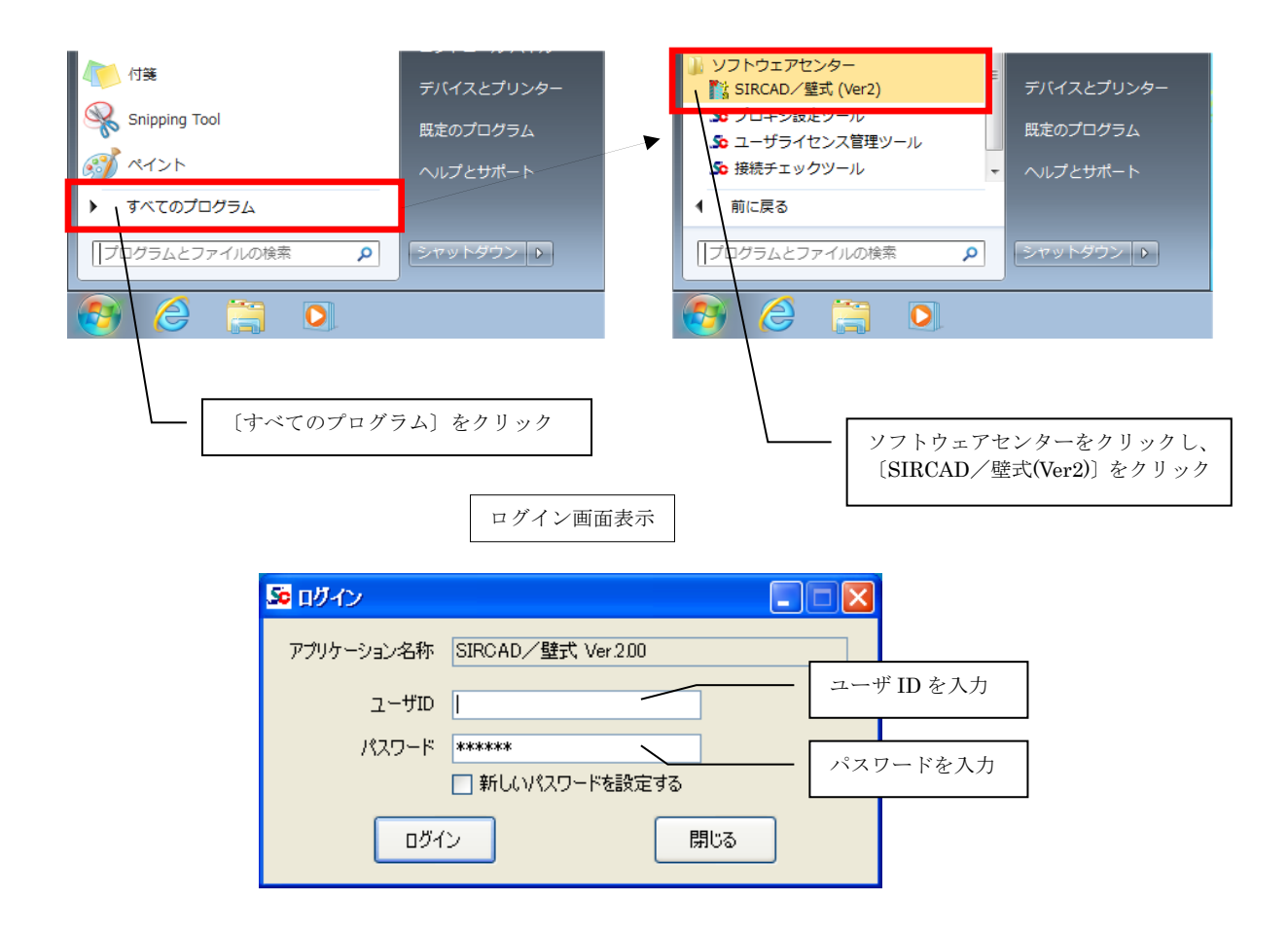

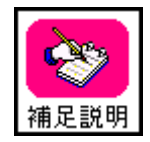

デスクトップにショートカットを作成した場合、デスクトップ画面にも起動アイコン が作成されますので、そのアイコンをクリックしても起動可能です。

## 3.2 ライセンス確認機能に関して

ユーザ ID、パスワードを入力して、「ログイン」ボタンをクリックしてください。

| 🐱 ログイン     |                    |     |
|------------|--------------------|-----|
| アプリケーション名称 | SIRCAD/壁式 Ver.2.00 |     |
| ユーザID      |                    |     |
| パスワード      | ****               |     |
|            | □ 新しいパスワードを設定      | ತನ  |
| ログイ        | <u>ر</u>           | 閉じる |

パスワードを変更する場合は、「新しいパスワードを設定する」にチェックを付けます。

| 50 ログイン       |                    |                        |
|---------------|--------------------|------------------------|
| アプリケーション名称    | SIRCAD/壁式 Ver 2.00 |                        |
| ユーザID         |                    |                        |
| パスワード         | *****              |                        |
|               | ▼ 新しいパスワードを設定する    | パスワードを変更する場合にチェックをいれます |
| 新パスワード        |                    |                        |
| 新パスワード<br>確認用 |                    |                        |
| סטר           | ン 閉じる              |                        |

新しいパスワードを入力する欄が表示されますので、新パスワードを2回同じものを入力し、 「ログイン」ボタンをクリックしてください。

オプションを購入している場合はオプション設定が表示されます。

| 🌆 オプション設定 - [SIRCAD/壁式 Ver.2.00] 🔳 🗖 🔀                                  |
|-------------------------------------------------------------------------|
| 使用するオプションを選択してください。<br>※背景がグレーのオプションは、使用中ライセンス数が<br>契約数に達しているため選択できません。 |
| ✔ From Super Build/WRC 変換<br>✔ From WALL-1 変換                           |
|                                                                         |
|                                                                         |
|                                                                         |
| ОК 閉じる                                                                  |

使用するオプションにチェックを付けて「OK」をクリックします。 本体=1ユーザーで契約されている場合は全てにチェックをつけて起動してください。 (全ての機能を使用できます)

| <ul> <li>ライセンス情報</li> <li>ユーザ名</li> <li>アグリケーション名称</li> <li>保守有効期限</li> <li>ライセンス保持期間</li> <li>お知らせ</li> </ul> | (特)ソフトウェアセンター<br>SIRCAD/壁式 Ver 200<br>2014/05/22 ※期限<br>当日 ※期間<br>お次印らせ(はありません。<br>※お知らせを取得する(よ) | を過ぎると、現在より<br>技通ぎると、ライセンス<br>、<br>こしま、ライセンス | 使用者名 Sample1<br>新しいバージョンはご利用できた<br>は自動的に返却されます。<br>の再取得を実行してく | <b>※</b><br>べなります。<br>げごさい。 |          | ※「使用者名」は、<br>ニックネーム機能<br>を使用した場合に<br>表示されます。 |
|----------------------------------------------------------------------------------------------------|--------------------------------------------------------------------------------------------------|---------------------------------------------|---------------------------------------------------------------|-----------------------------|----------|----------------------------------------------|
|                                                                                                    |                                                                                                  |                                             | עיד                                                           | 起動                          | 取得 終了 ;; |                                              |

「アプリ起動」をクリックすると、『SIRCAD/壁式 (Ver2)』が起動します。 以上の操作により、使用中の PC にライセンスが取得されます。

#### <u>ライセンスの返却</u>

『SIRCAD/壁式 (Ver2)』の終了時に、下図が表示されます。

| ライセンス返却確認 |                                            |  |  |
|-----------|--------------------------------------------|--|--|
| ?         | SIRCAD/壁式 Ver.200 を終了します。<br>ライセンスを返却しますか? |  |  |
|           | 返却(Y) いいえ(N)                               |  |  |

「返却(Y)」をクリックすると、ライセンスを返却して終了します。次回起動する場合は、再度ログインする必要があります。

「いいえ(N)」をクリックすると、ライセンスは保持されたまま終了します。ライセンスを他のマシンに渡す場合は、ライセンスを返却してください。

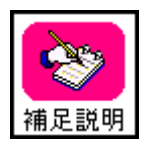

ライセンス取得後、ライセンスを返却しない限り、インターネットの接続なしで 『SIRCAD/壁式 (Ver2)』を使用することが可能です。但し、ライセンス保持期間が過ぎた場合は、再度ログインする必要があります。

ライセンス保持期間は0日~10日の間で変更可能ですが、お客様ご自身で変更 することはできません。変更したい場合は、弊社にご連絡ください。

## 3.3 ネットワーク認証ができなくなった場合

サーバーのトラブル、ネットワークのトラブルなどが発生し、ネットワーク認証によるライセンス確認が出来なくなった場合、下図のメッセージが表示されます。

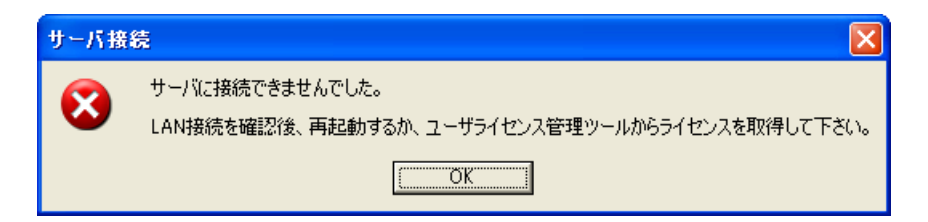

ネットワーク認証機能が正常に戻るまで、一時的に以下の方法でライセンスを取得するとができます。

#### 「ユーザーライセンス管理ツール」の起動

ユーザーライセンス管理ツールをクリックします。

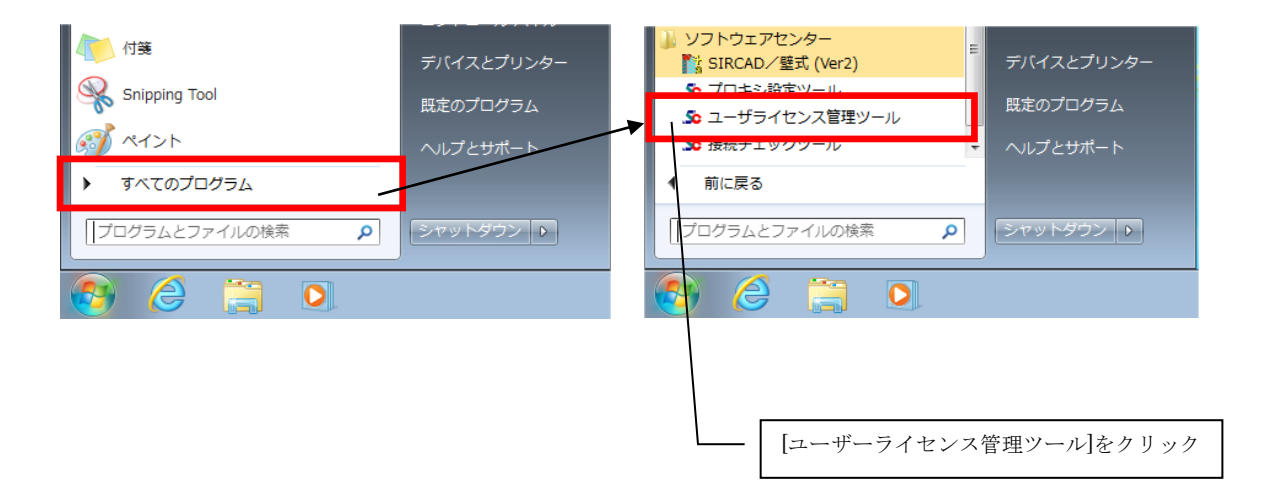

#### <u>ログイン</u>

『SIRCAD/壁式 (Ver2)』のユーザ ID およびパスワードを入力します。

| So ログイン    |               |     |  |
|------------|---------------|-----|--|
| アプリケーション名称 | ユーザライセンス管理ツール | ,   |  |
| ューザID      |               | _   |  |
| パスワード      | ****          | _   |  |
|            | □ 新しいパスワードを設定 | する  |  |
| םטא        | 2             | 閉じる |  |

### <u>緊急ライセンス</u>

「緊急ライセンス」-「手動ライセンス取得」-「ライセンスリクエストコード発行」を クリックします。

| / 「緊急ライセン                             | ス]をクリック                |
|---------------------------------------|------------------------|
|                                       |                        |
| 50 ユーザライセンス管理ツール                      |                        |
| ライセンス 緊急ライセンス バージョン情報 終了              |                        |
| 手動ライセンス取得 ・ ライセンスリクエストコー              | ド発行 ユーザ名:Sample        |
| 手動もイセンス返却 ライセンスコード入力                  |                        |
|                                       |                        |
| サーバに接続されていません。緊急ライヤンスメニューから処理を遅れして下さい |                        |
|                                       |                        |
|                                       | [ライセンスリクエストコード発行]をクリック |
|                                       |                        |
|                                       | [手動ライセンス取得]をポイント       |

#### <u>ライセンスリクエストコード発行</u>

『SIRCAD/壁式 (Ver2)』にチェックを付けます。 [ライセンスリクエストコードを発行する]ボタンをクリックします。

| 😼 ユーザライセンス管理ツール - [手動ライセンス取                                                                                                    | 得]        |          |      |            |       |
|----------------------------------------------------------------------------------------------------|-----------|----------|------|------------|-------|
| ライセンス 緊急ライセンス バージョン情報 終了                                                                                                    |           |          |      |            |       |
|                                                                                                    |           |          | ב    | ーザ名:Sample |       |
| ライセンスリクエストコードを発行する                                                                                                    |           |          |      |            | 最新情報  |
| 対象 アプリケーション名                                                                                                    | ライセンス数    | 使用中数     | 有効期限 | 保守期限       | #+m/h |
| SIRCAD/壁式 Ver.200                                                                                                    | 0         | 0        |      |            | AllOn |
| ▼ SIRCAD/壁式 Ver 200 0 0 1 2 1000 2 1000 < |           |          |      |            |       |
| ライトブルー:アプリケーションからライセンスを取得してください。                                                                                                    | ライトグレー・ライ | センス取得できる | ません。 |            | 41    |

#### <u>オプションの選択</u>

使用するオプションにチェックを入れます。 発行ボタンをクリックします。

| 🌆 ライセンスリクエストコード - [SIRCAD/壁式 Ver.2 🔳 🗖 🔀       |  |  |
|------------------------------------------------|--|--|
| 使用するオブションを選択後、「発行」ボタンをクリックして下さい。               |  |  |
| ▼ From Super Build/WRC 変換<br> ▼ From WALL-1 変換 |  |  |
|                                                |  |  |
| [発行]をクリック                                      |  |  |
| 閉じる                                            |  |  |

#### ライセンスリクエストコードの送付

リクエストコードが作成されます。

[コピー]ボタンをクリックします。

このリクエストコードをワードまたはエクセル等に貼り付けることができますので、貼り付けたリクエストコードをメールまたは FAX で下記宛に送付願います。

- メールの場合: <u>support@scinc.co.jp</u>
- FAXの場合: 03-3861-0449

送付後、[ソフトウェアセンターに連絡済み]にチェックし、[閉じる]ボタンをクリックします。

ソフトウェアセンターから、「ライセンスコード」が送られてきますので、そのコードが送られてく るまで待ちます。

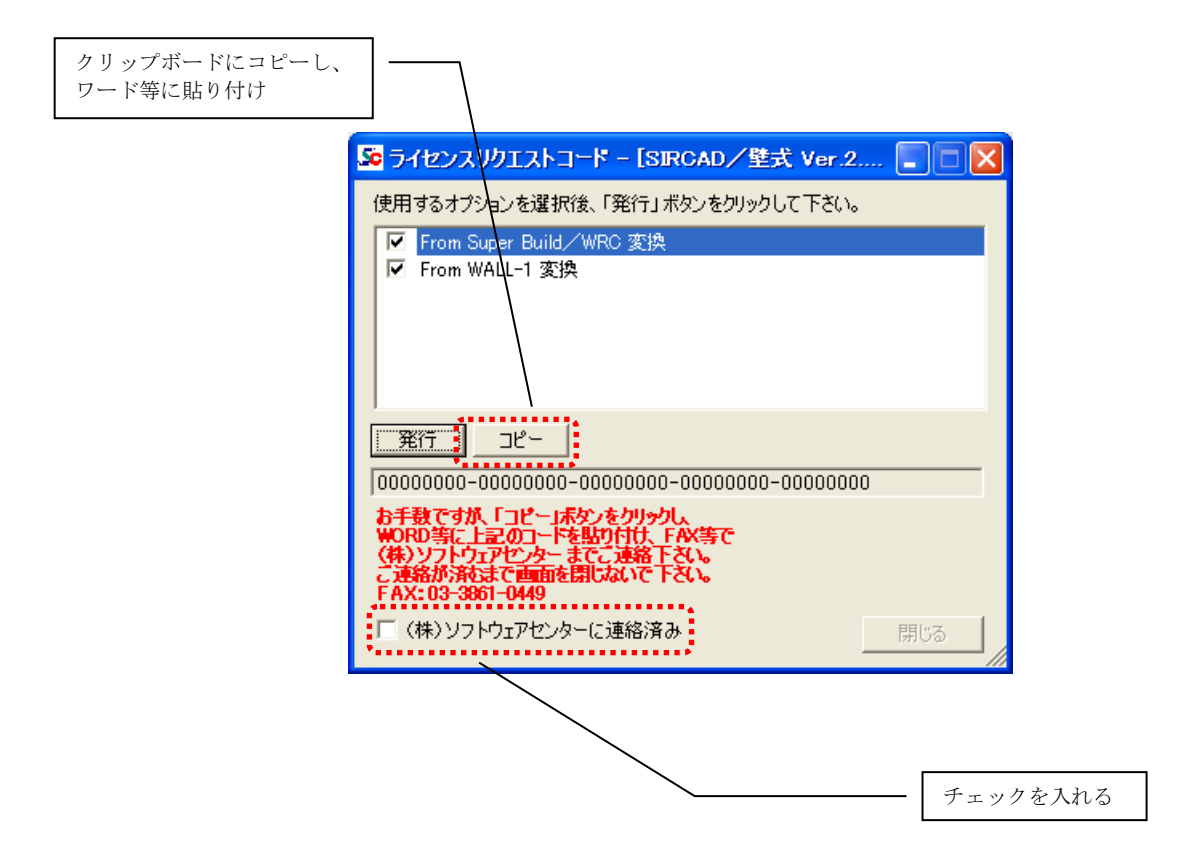

「緊急ライセンス」-「手動ライセンス取得」-「ライセンスコード入力」をクリックします。

|                                  | [緊急ライセンス]をクリック                        |
|----------------------------------|---------------------------------------|
| So ユーザライセンス管理ツール                 |                                       |
| ライセンス 緊急ライセンス バージョン情報 終了         |                                       |
| ● 手動ライセンス取得 ● ライセンスリ             | エストコード発行 ユーザ名:Sample                  |
| 手動ライセンス返却 ライセンスコ                 | -ド入力                                  |
|                                  | [ライセンスコード入力]をクリック<br>[手動ライセンス取得]をポイント |
| サーバに接続されていません。緊急ライセンスメニューから処理を選択 | して下さい。                                |

ライセンスコードを入力し、「ライセンス取得」ボタンをクリックします。

|                                                       | ライセンスコードを入力                            |
|-------------------------------------------------------|----------------------------------------|
| 50 ライセンスコード入力                                         |                                        |
| ライセンスコードからライセンス取得を行います。<br>(株)ソフトウェアセンターから連絡のあったライセンス | コードを入力して下さい。                           |
| ※ライセンスコードをお持ちでない場合は、ライセンス<br>(株)ソフトウェアセンター までご連絡下さい。  | マリクエストコードを発行し、                         |
| ライセンスコード /                                            |                                        |
| xxxxxxx-xxxxxx-xxxxxxxxxxxxxxxxxxxxx                  | XXXXXXXXX-XXXXXXXXXXXXXXXXXXXXXXXXXXXX |
| ライセンス取得                                               | 閉じる                                    |
|                                                       |                                        |
|                                                       | [ライセンス取得]をクリック                         |

#### <u>ライセンス取得</u>

ライセンスが取得されます。

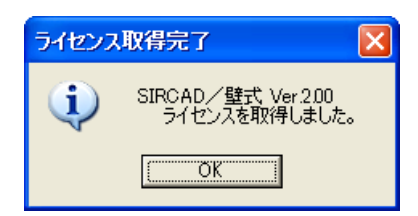

以上の操作により、『SIRCAD/壁式 (Ver2)』は起動可能です。

ライセンスの取得と同様に、ライセンスの返却も可能です。

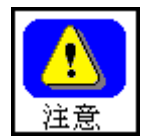

『SIRCAD/壁式 (Ver2)』起動後は、ネットワークが回復するまで、ライセンスの返却 はしない様に御願いします。返却してしまうと、再度「ライセンスリクエストコード」の 発行からやり直す必要があります。

## 4 アンインストール方法

アンインストール方法は次の2通りの方法があります。 どちらの方法で行ってもアンインストールが出来ます。 ① コントロールパネルからアプリケーションの削除を実行する。

② 『SIRCAD/壁式 (Ver2)』のアンインストーラを直接実行する。

(注意)削除するプログラムを実行中にアンインストールを行うことは出来ません。 プログラムが実行中でないことを確認してから、アンインストールを開始してください。 アンインストール前に Windows の再起動を行うことをお奨めします。

コントロールパネルからアプリケーションの削除を実行する。

#### <Windows 7 の場合>

- 1. [スタート] メニューのから [コントロールパネル] を選択します。
- 2. [コントロールパネル]の [プログラムのアンインストール]を選択します。
- ※ [プログラムのアンインストール] が表示されない場合は、[プログラムと機能] を選択します。
- 3. アプリケーションの一覧から [SIRCAD/壁式 (Ver2)] を選択しダブルクリックします。
- 4. 画面に従ってアンインストールを開始します。

<Windows 8.1 の場合>

- 1. デスクトップ画面を表示します。
- 2. マウスカーソルを画面右上に合わせて、表示されるチャーム画面から[設定]を選択します。
- 3. [設定]画面から、[コントロールパネル]を選択します。
- 4. [プログラム]カテゴリから[プログラムのアンインストール]を選択します。 ※[プログラムのアンインストール]が表示されない場合は、[プログラムと機能]を選択します。
- 5. アプリケーションの一覧から「SIRCAD/壁式 (Ver2)]を選択しダブルクリックします。
- 6. 画面に従ってアンインストールを開始します。

<Windows 10 の場合>

- 1. [スタート] メニューから [設定] を選択します。
- 2. [設定] 画面から [システム] を選択します。
- 3. [システム] 画面から、 [アプリと機能] を選択します。
- 4. アプリケーションの一覧から [SIRCAD/壁式 (Ver2)]を選択し、[アンインストール] ボタンをクリックします。
- 5. 画面に従ってアンインストールを開始します。

- ② 『SIRCAD/壁式 (Ver2)』のアンインストーラを実行する。
  - 1. [エクスプローラ] で『SIRCAD/壁式 (Ver2)』のインストールフォルダを開きます。
  - 2. フォルダ内の [UNINST.EXE] を実行します。
  - 3. 画面に従ってアンインストールを開始します。

## SIRCAD/壁式

インストールマニュアル <Program Ver2.0>

> 2013年08月 初版 2018年10月 改訂

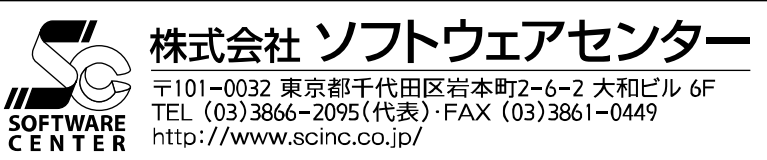